## FiberChekPRO のインストール

## 最低限必要なシステム

- ・デスクトップまたはノート PC CPU1.6 GHz 以上
- ・Windows® Vista® 以 降、Windows7、Windows8.1、 Windows10
- ・最低 345MB のインストール可能なディスク領域
- ・1つの USB 2.0 ポート
- ・ 2 GB 以上のメモリが搭載されていること
- ・ Microsoft DirectX 9\* が動作すること
- ・NET Framework 4.0 以降 がインストールされていること

\* 注: これらが PC にインストールされていない場合、 FiberChekPRO のインストーラは、自動的に検出してインス トールを行います。

◎ Windows7 や Vista の場合だけ、PDF 形式の表示のために Adobe Reader が必要です。

## ソフトウェアとドライバのインストール

## 🛆 警告! 対象の USB 製品を PC に接続しない状態でインストールを開始して下さい。

Setup - FiberChek/RRO - X Welcome to the FiberChek/RRO Setup Wizard The will read Pherchel/RO 1.9 on your computer. It is encommended that you doke all other applications. Old: Hext to continue, or Cancel to exit Setue. The set of the continue, or Cancel to exit Setue.

 インストーラーの起動
 FiberChekPRO の Disc をセットし、または Web から ダウンロードしたインストーラ (fcpro\_\*\*\*Installer. exe) を起動して下さい。

インストーラが起動しますと、 Welcome to the FiberChekPRO Setup Wizard (FiberChek PRO のセットアップ開始ウイザード)と 表示されます。

| icance Agreement                                                                                                    |                                                                                                    |                                                         |                 |
|----------------------------------------------------------------------------------------------------|----------------------------------------------------------------------------------------------------|---------------------------------------------------------|-----------------|
| Please read the following important inf                                                                                                    | formation before continuing.                                                                                                    |                                                         | VIA             |
| Please read the following License Agre<br>agreement before continuing with the                                                                                                    | ement. You must accept the installation.                                                                                                    | terms of t                                              | nis:            |
| V                                                                                                    | iavi                                                                                                    |                                                         | ^               |
| SOFTWARE                                                                                                    | LICENSE TERMS                                                                                                    |                                                         |                 |
| These Software License Terms apply to an<br>invoice, and any license or delivery of Soft<br>which are incorporated by reference herein<br>www.vitrylackions.com/terms.shtp://www                                                                                                    | y quote, order, order acknowledg<br>tware by Varvi, in addition to Varv<br>and are ether attached hereto, or<br>w vide/scholars toom/terming bir of | ment, and<br>Vs General 1<br>available at<br>n request. | iems.           |
| Contract the amount                                                                                                    |                                                                                                    |                                                         |                 |
| I do not accept the agreement                                                                                                    |                                                                                                    |                                                         |                 |
|                                                                                                    | and I am                                                                                                    |                                                         | Count           |
|                                                                                                    |                                                                                                    |                                                         |                 |
| ietup - FiberChekPRO                                                                                                    |                                                                                                    |                                                         | ×               |
| ietup - FiberChek/PRO<br>Select Destination Location<br>Where should PiberChel/PRO be installe                                                                                                    | ed?                                                                                                    | 5                                                       | × viav          |
| ietup - FiberChe4PRO<br>Select Destination Location<br>Where should PiberCheiPRO be installe                                                                                                    | ed?<br>D into the following folder,                                                                                                    |                                                         | ×<br>VIAV       |
| ietup - FiberChe&PRO<br>sieted Destination Location<br>Where should FiberCheidPRO be installe<br>Setup will install FiberCheidPRO<br>To continue, dick hext. If you would lik                                                                                                    | ed?<br>D into the following folder,<br>se to select a different folder,                                                                             | dick Brows                                              | ×<br>VIAV<br>e. |
| ietup - FiberChek/PRO<br>ietect Destination Location<br>Where Jould FiberChel/RO be installe<br>Setup will install FiberChel/RO<br>To continue, dick Itent: If you would lik<br>[CHProgram Files (x8)/LOSU#TberCh                                                                                                    | ed?<br>D into the following folder,<br>is to select a different folder,<br>elPRO                                                                    | cick Drows                                              | ×<br>VIAV<br>e. |
| ietup - FiberChek/PRO<br><b>Select Destination Location</b><br>Where should PiberChei/PRO be installe<br>Setup will install FiberChel/PRO<br>To continue, dick fuent. If you would lik<br>[C:Whogram Files (vsb)/4/DSU/#/berCh                                                                                                    | ed?<br>D into the following folder,<br>is to select a different folder,<br>eliPRO                                                                   | click Drows                                             | ×<br>VIAV<br>e. |
| ietup - FiberChek/PRO<br>ietect Destination Location<br>Where should FiberChel/RO be installe<br>Setup will install FiberChel/RO<br>To continue, dick fuent. If you would lik<br>[C:Hihogram Files (HSI)/LIDSUMTberCh                                                                                                    | ed?<br>D into the following folder,<br>ae to select a different folder,<br>ekPRO                                                                    | click Brows                                             | с.<br>98        |
| ietup - FiberChek/PRO<br>ietect Destination Location<br>Where should riberChel/RO be installe<br>Setup will install FiberChel/RO<br>To continue, dick Itexit. If you would lik<br>[C:Rhogram Files (kts)/L003/#TberCh                                                                                                    | ed?<br>D into the following folder,<br>a to select a different folder,<br>ekPRO                                                                     | click Brows                                             | e.              |
| Integr - FiberChe&PRO<br>Inter should Plan CheimRo be installe<br>Inter should Plan CheimRo be installe<br>Inter should Plan CheimRo be insta | ed?<br>D into the following folder,<br>is to select a different folder,<br>eXPRO                                                                    | dick Brows                                              | с.<br>98-л.     |

| Select Components                                                                                                    |                         | 2  |
|----------------------------------------------------------------------------------------------------|-------------------------|----|
| Which components should be installed?                                                                                                    | VI                      | AV |
| Select the components you want to install; dear the components install. Click Next when you are ready to continue.                                                                                                    | ents you do not want to |    |
| FiberChekPRO                                                                                                    | 340.7 MB                |    |
| ☆ Automation documentation and example code<br>Addre Reder<br>♡ Derice Drivers<br>♡ Steric Else Filer & P5000<br>♡ GPM Devices<br>♡ Filer Model 1100<br>○ Filer Model 1100<br>○ Filer Model 1000<br>○ Filer Autoficous Driver | 1.6 MB                  |    |
| Current selection requires at least 343.0 MB of disk space                                                                                                    | $\bigcirc$              |    |
| < Back                                                                                                    | Next > Cance            | 6  |

ランセンス承認 (License Agreement) のウインドウが 表示されます。 l accept the agreement. ( ライセンスを承認する) を選択して、Next (次へ)

FiberChekPRO のインストール先フォルダの設定です。 通常 C ドライブの Program Files フォルダにインストー ルされます。

※ 64 ビット OS の場合は Program Files(x86)

「Next」をクリックして下さい。

Adobe Reader は英語版となりますので必ずチェックを外してください。

選択すべきデバイス・ドライバについては次表を参照 して下さい。

所有していないデバイスを選択しても問題ありません ので、通常デフォルト選択のままで結構ですが ドライバ数に応じてクリック回数は増えます。

| 選択可能な項目                   | 対象デバイス製品名・製品型番                                           |
|---------------------------|----------------------------------------------------------|
| SmartClass Fiber & P5000i | FBP-SD101, FBP-SD4i, FBP-HD4i/P family, FBP-P5000i、      |
|                           | FIT-8xxx family, OLP-82/-87/-85 family、および               |
|                           | FVAi/FVDn/FVDi シリーズのすべて                                  |
| OPM Devices               | MP-60, MP-80, VP-60                                      |
| FBP Model 1100            | FBP-5000 (Westover) 32bit のみ(64bit OS では動作不能)            |
| FVA/FVD/P5000             | FVA-2200, FVA-2400, FVD-2200, FVD-2400, FBP-P5000 (JDSU) |
| FVA AutoFocus Driver      | FVA-2200, FVA-2400 /-L、FVAi シリーズすべて                      |

FiberChekPRO のインストール

| Setup - FiberChekPRO                                                                         | -                     | E X       |
|----------------------------------------------------------------------------------------------|-----------------------|-----------|
| Select Additional Tasks                                                                      |                       | -         |
| Which additional tasks should be performed?                                                  |                       | VIAVI     |
| Select the additional tasks you would like Setup to perfi<br>FiberChel/PRO, then click Next. | form while installing |           |
| Additional icons:                                                                            |                       |           |
| Create a desktop icon                                                                        |                       |           |
| Create a Quick Launch icon                                                                   |                       |           |
| Improve FiberChei/PRO by allowing anonymous usage                                            | statistics to be sent | to Viavi. |
| ⊠ ox                                                                                         |                       |           |
| Configure Windows to open the following file types with                                      | h FiberChekPRO:       |           |
| PNG Files (*.png)                                                                            |                       |           |
|                                                                                              |                       |           |
|                                                                                              |                       |           |
|                                                                                              |                       | N         |
| < Bad                                                                                        | Next >                | Cancel    |

第2章

| Ready to I             | nstall                                                        |                                 |       |
|------------------------|---------------------------------------------------------------|---------------------------------|-------|
| Setup is r             | iow ready to begin installing FiberChe                        | kPRD on your computer.          | ylayi |
| Click Inst<br>change a | all to continue with the installation, or<br>ny settings.     | click Back if you want to revie | w or  |
| Destinat<br>C:W        | ion location:<br>trogram Files (x86)¥3DSJ.WFiberChekP         | RO                              | ^     |
| Setup to<br>Inst       | pé:<br>alation Options                                        |                                 |       |
| Selected               | components:                                                   |                                 |       |
| Auto<br>Ado<br>Dev     | mation documentation and example o<br>be Reader<br>ce Drivers | xde                             |       |
| Sh                     | artClass Fiber & P5000<br>M Devices                           |                                 | ~     |
| ٤                      |                                                               |                                 | >     |

次はショートカットの追加先設定と、端面検査時の画 像形式に関するデフォルト・アプリケーションの設定や、 JDSU 社に対するソフトウェア使用状況の統計データを 送付する承認についてのチェックボックスなどがありま す。

デスクトップにショートカットを追加し、他は未承認 とする場合は左の画像の通りにしてください。

インストールする内容の確認ウインドウが表示されま す。

- ・インストール先フォルダ設定
- ・ショートカットの作成場所
- ・インストールするデバイスドライバの選択

上記3つのオプション設定をやり直したい場合は 「Back」を何度かクリックして設定し直して下さい。

全てよろしければ「Install」をクリックして下さい。

ソフトウェアのコピーがスタートします。 数十秒~1分後に緑色の進捗バーが右端で停止したま ま、別のウインドウが起動します。

| Windows セキュリティ                                                        |                                         |
|-----------------------------------------------------------------------|-----------------------------------------|
| このデバイス ソフトウェアをインストールしますか?                                             |                                         |
| 名称 JOSU ポート (COM と LPT)<br>学 発行元: JDS Uniphase Corporation            |                                         |
|                                                                       |                                         |
| <ul> <li>DS Uniphase Corporation* からのソフトウェ<br/>アを常に信頼する(A)</li> </ul> | (インストール(I)) インストールしない(N)                |
| ② 信頼する発行元からのドライバー ソフトウェアのみをインス<br>ウェアを判断する方法                          | ストールしてください。 <u>安全にインストールできるデバイス ソフト</u> |

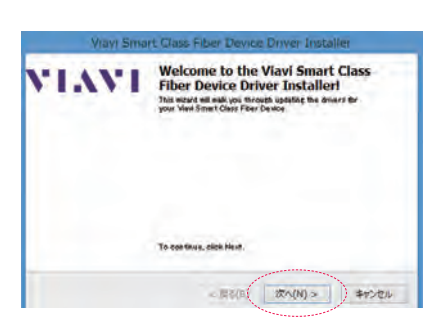

Windows セキュリティが表示されますので、 「からのソフトウェアを常に信頼する」にチェックし、 インストールをクリックして下さい。

以降は、選択したドライバ数により多少異なります。 「Welcome to the SmartClass Fiber & P5000iDriver Installer!」 「次へ」をクリックして下さい。

※ Windows のバージョンによっては Next ボタンであ る場合があります。

| Installin | e the software fo  | r your SmartCl   | lass Fiber       | & P5000i de    | vices     |
|-----------|--------------------|------------------|------------------|----------------|-----------|
|           | Li reado máis mais | tine where notes | . Illio méy taré | ovnie une 10 i | complete. |
|           |                    |                  | 2111             | IN MILLY       | 中的村儿      |

**Congratulations!** You are finished

The drivers were successfully included on this computer. You can note contract your device to this computer, if your device parts with instructions, please read them first.

installing your Viavi Smart Class Fiber

Status Ready to use

見了 キャンセル・

Viavi Smart Class Fiber Device Driver Instal

Dovice

Driver Hania

Veni Sciuti

VIAVI

デバイスドライバがインストールされます。 (ファイルのコピー中を示す画像が表示されます)

デバイスドライバのインストールが完了し、使用する 準備ができたことが表示されます。(Ready to use)

完了をクリックして下さい。

複数のドライバを選択した場合は、続けて2回〜3回 のデバイスドライバのインストールが 繰り返されます。 全て同じ手順で最後に完了をクリックして下さい。

※ FBP Model 1100 を選択している場合で、かつ 32bit OS 上でインストール時のみ:

 ドライバー ソフトウェアの夜行えを報ぼできません。
 このドライバー ソフトウェアをインストールしない(M) お参いのデバイス用の、更きされたドライバー ソフトウェアが存在するか どうが製造元の Web サイトで確認してください。
 このドライバー・ソフトウェアをインストールします[J] 製造元の Web サイトをおたはティスクか必須増したドライバー ソフトウェ アのみインストールしてください。その他のソースから取得した美名の以外 リンピュアは、コンピューターに危害を及ぼしたり、信頼を追んだちする 可能性があります。
 (Fileの表示(D)

64bit OS では表示されません。 32bit OS で選択している場合にのみ、赤い警告バーが 表示されます。(Win8 以降は 95 ページの事前準備 が必要です)

Westover ロゴの付いた FBP-5000 を使用する場合は、 「インストールします」をクリックして下さい。

\*本バージョン v1.7 以降では、Windows8.1 や Windows10 に最初からインストールされている 「Reader:リーダー」で PDF の表示ができますが、OS や PRO ソフトウェアのバージョンによっ ては Adobe Reader または Adobe Reader DC をインストールしなければ、FiberChekPRO からの 呼出しに応えることができないケースがあります。Windows8.1 または 10 の場合は Adobe 製の Reader を必要に応じて、必要があれば https://get.adobe.com/jp/reader/ にアクセスしてインス トールして下さい。

\* Windows7 においても、ほとんどの最新型 PC では Adobe Reader 日本語無料版が標準でイン ストールされていますので、手動インストールの必要は大抵ありません。

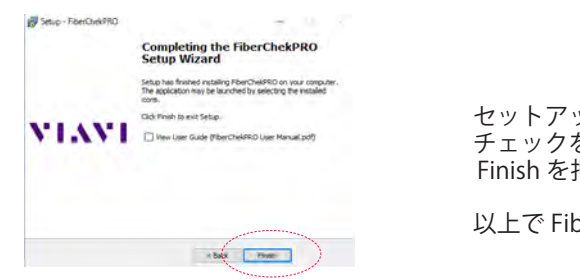

セットアップ完了のウインドウになります。 チェックを外してから、 Finish を押して下さい。

以上で FiberChekPRO インストールは完了です。

本バージョンでは、これまで表示されていたリリース・ノートは表示されなくなりました。